## Welcome to Punjab PHARMACY COUNCIL

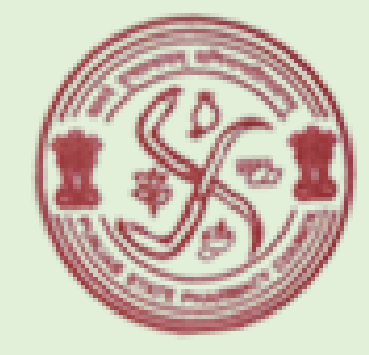

Punjab Pharmacy Council

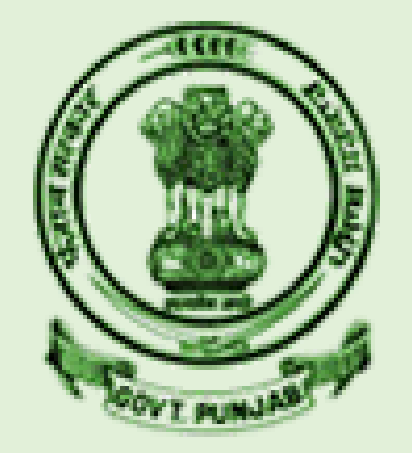

## Online Registration and Renewal Management System

How to apply for **Duplicate Certificate** through **Online Registration and Renewal Management System** 

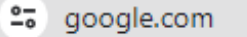

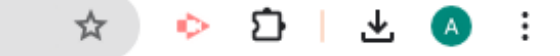

Gmail Images

....

Α

# Visit Official website of Punjab Pharmacy Council

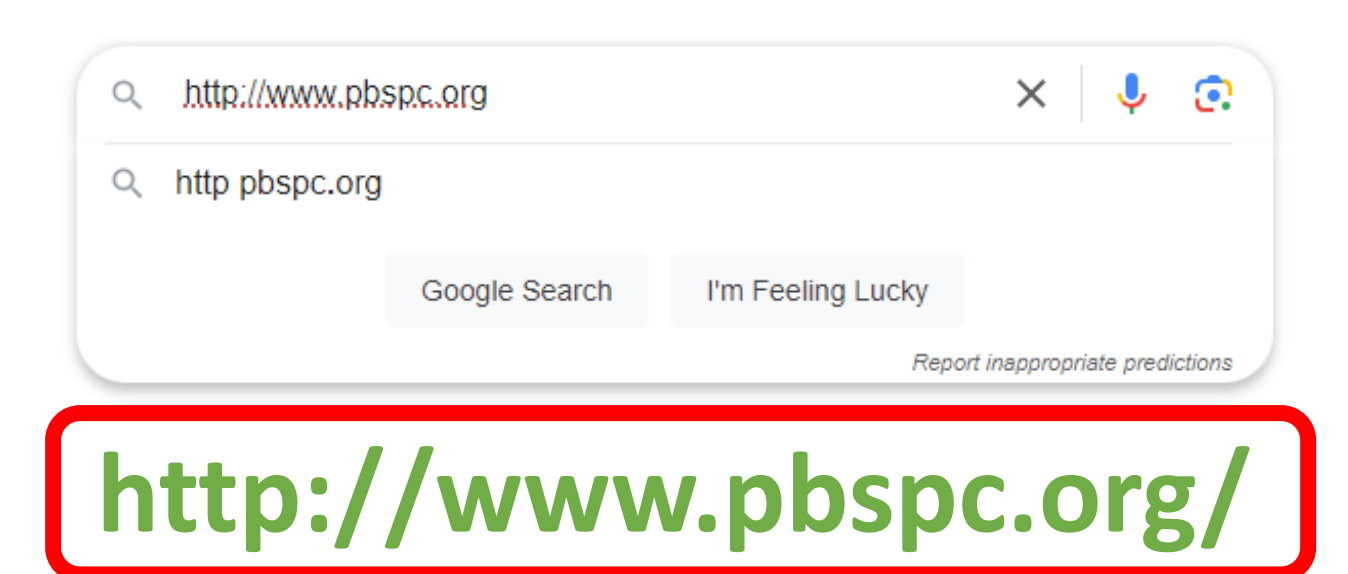

## This is the Home Page of Punjab Pharmacy Council's website

| 👻 🕲 p                           | obspc × +                                    |                               |                                           | - 0 ×                       |
|---------------------------------|----------------------------------------------|-------------------------------|-------------------------------------------|-----------------------------|
| $\leftrightarrow$ $\rightarrow$ | C A Not secure pbspc.org/index.html          |                               |                                           | \$ \$ D ± 0 :               |
| Home                            | e About Us 🔻 Act & Rules 👻 Directory Require | ment performa 🔹 Downloads 👻 P | Public Notices Notification Fee Structure | e • Contact us Apply Online |
|                                 | We RLD<br>PHARMACIS                          | T DAY                         |                                           |                             |

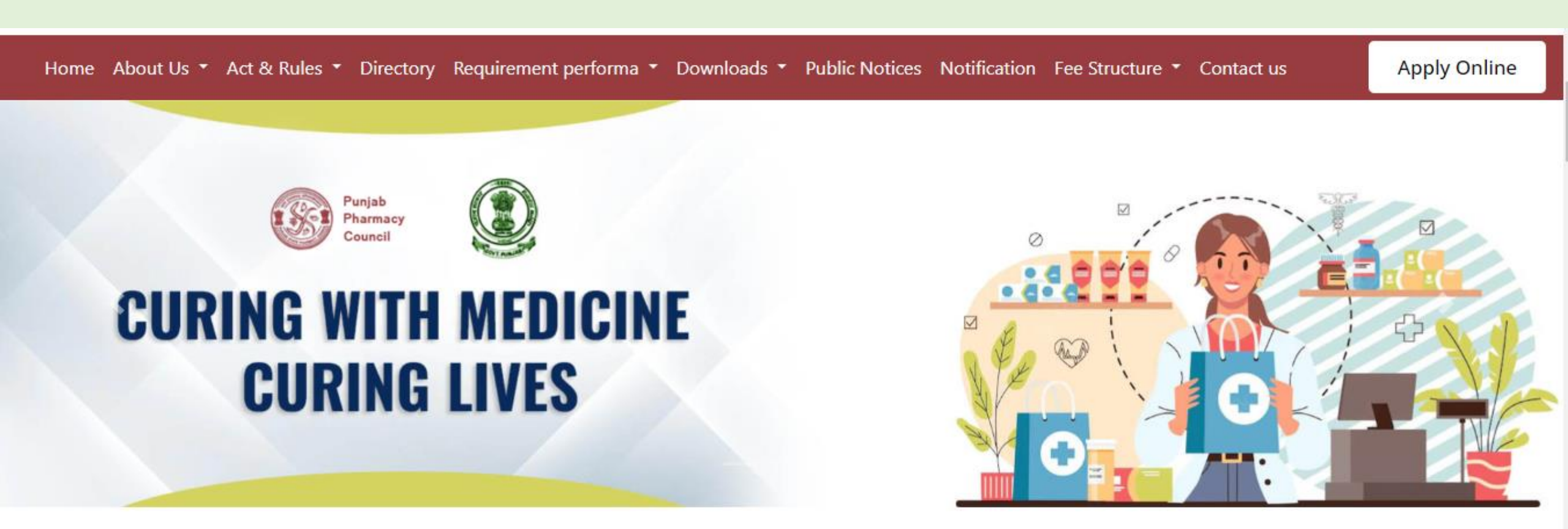

### WELCOME TO **PUNJAB PHARMACY** COUNCIL

## Now, Click on the Apply Online Button

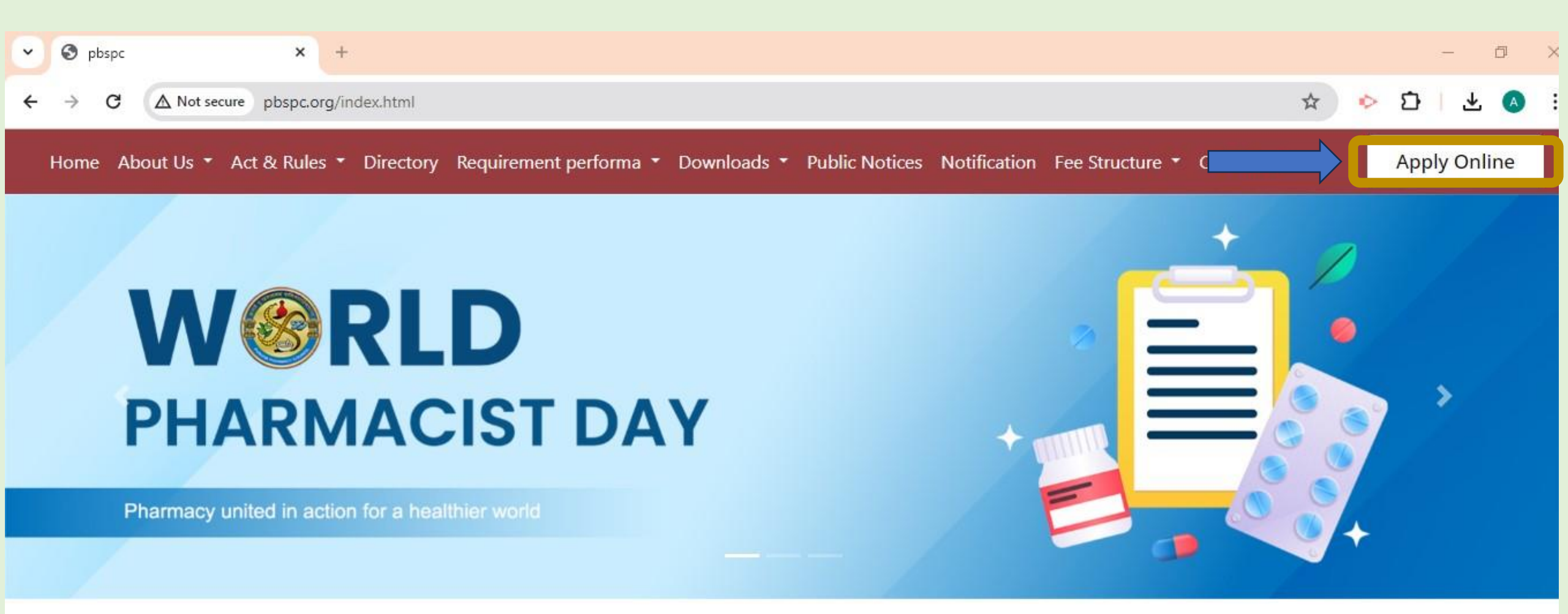

Choose from the Services from the options

| Punjab Pharmacy Council           Pharmacist Registration & Renewal System |
|----------------------------------------------------------------------------|
| Online Services provided by PPC                                            |
| Apply For First Registration                                               |
| Apply For Good Standing Certificate                                        |
| Apply For Transfer of Registration From Other State                        |
| Apply For Renewal Registration                                             |
| Apply For Addition of Qualification                                        |
| Apply For Duplicate of Registration                                        |
| Apply For Maharashtra Verification                                         |
| Apply For Application Form For Renewal + NOC                               |
| Apply For Application Form Renewal + Other State Verif.                    |
| Login Create Account                                                       |

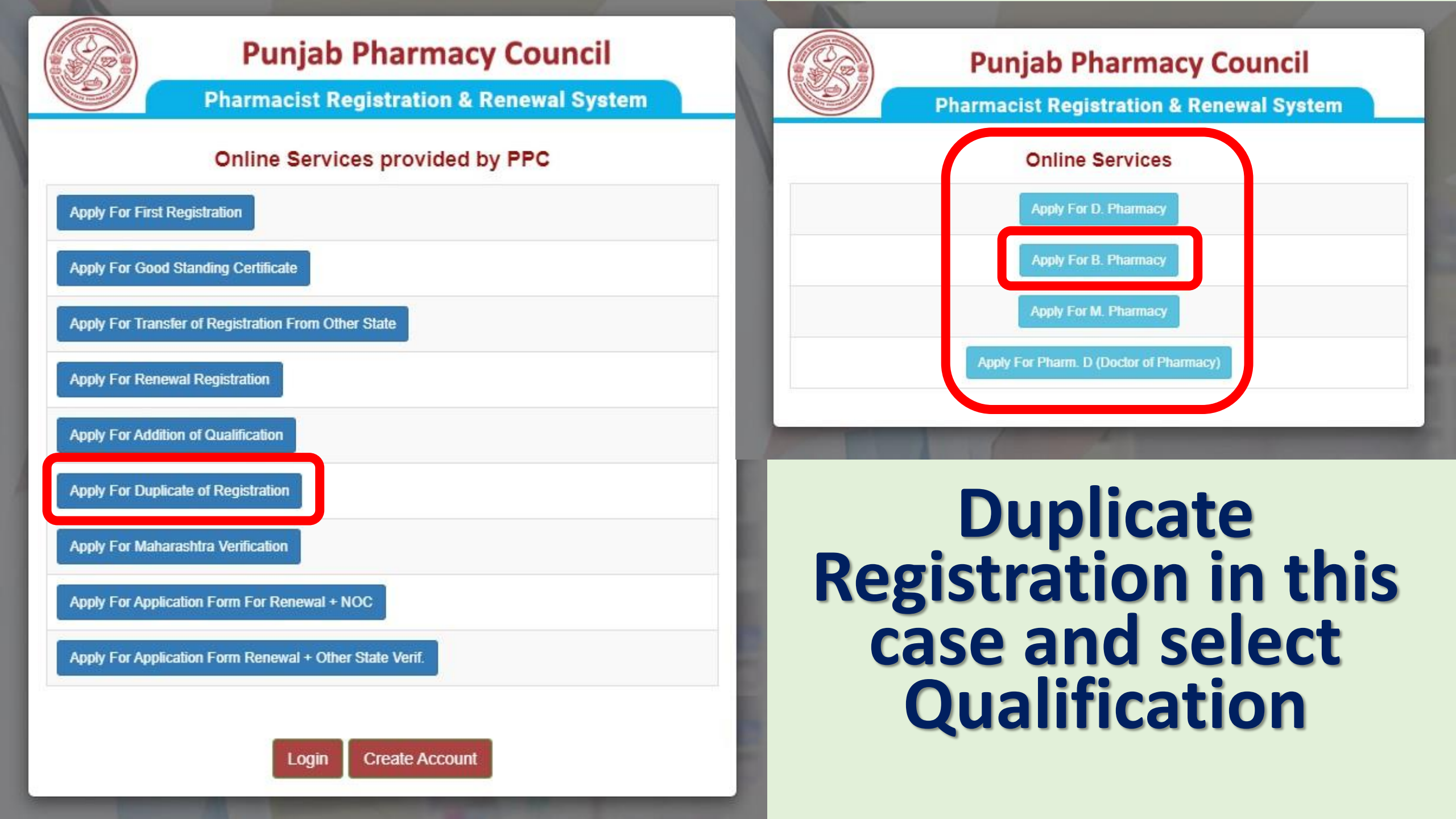

Here is the list of document s which are required along with App. fee details

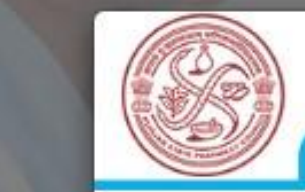

2

3

Λ

5

6

### **Punjab Pharmacy Council**

**Pharmacist Registration & Renewal System** 

### Important Insturctions

To apply for D. Pharmacy through our online portal please keep scanned copy ready for following documents.

- Passport Size Photograph In White Background
- Stamp Size Signature In White Background
  - //Pasapat/Driving Licon
  - n Certificate
  - in Certificate
- Application Fee: 300 including G

n Fee: 300 including GST

Click to Login/Create Account button and proceed with your application.

have read the instructions carefully and I want to apply for D. Pharmacy.

Login Create Account

**Tick the** box and choose login or create account as applicable

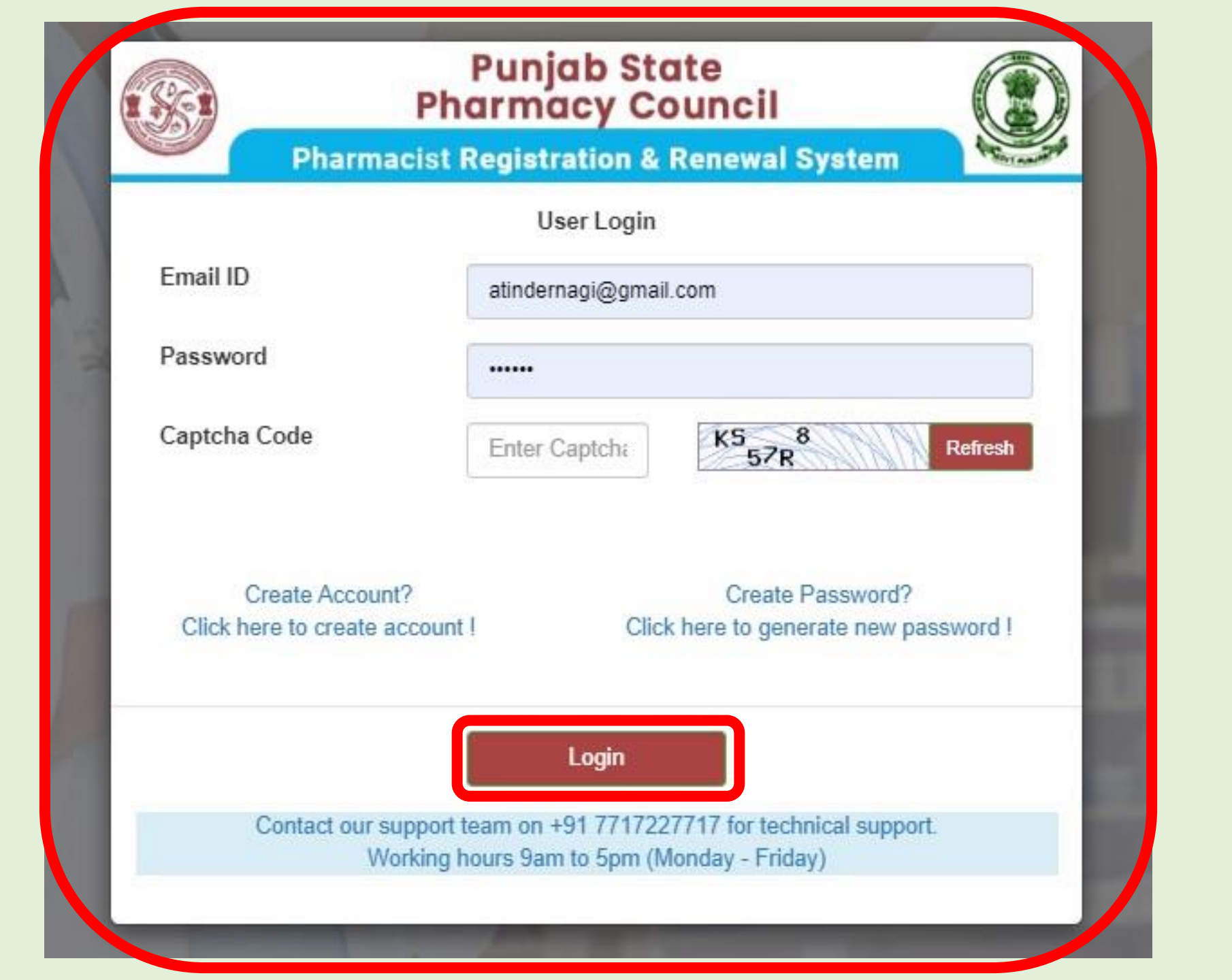

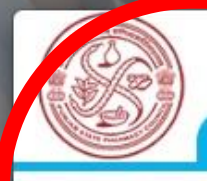

### **Punjab Pharmacy Council**

**Pharmacist Registration & Renewal System** 

#### Not Registered ? Enter Following Details For Registration

| Enter User Name                                         |
|---------------------------------------------------------|
| Enter Father Name                                       |
| Enter Email ID                                          |
| Enter Mobile No                                         |
| mm/dd/yyyy                                              |
| Create Password (Min 6, Max 10 Char)                    |
| Create Password (Min 6,Max 10 Char)                     |
| Enter Captcha                                           |
| Remember Password For Future Login                      |
| Create Password?<br>Click here to generate new password |
|                                                         |

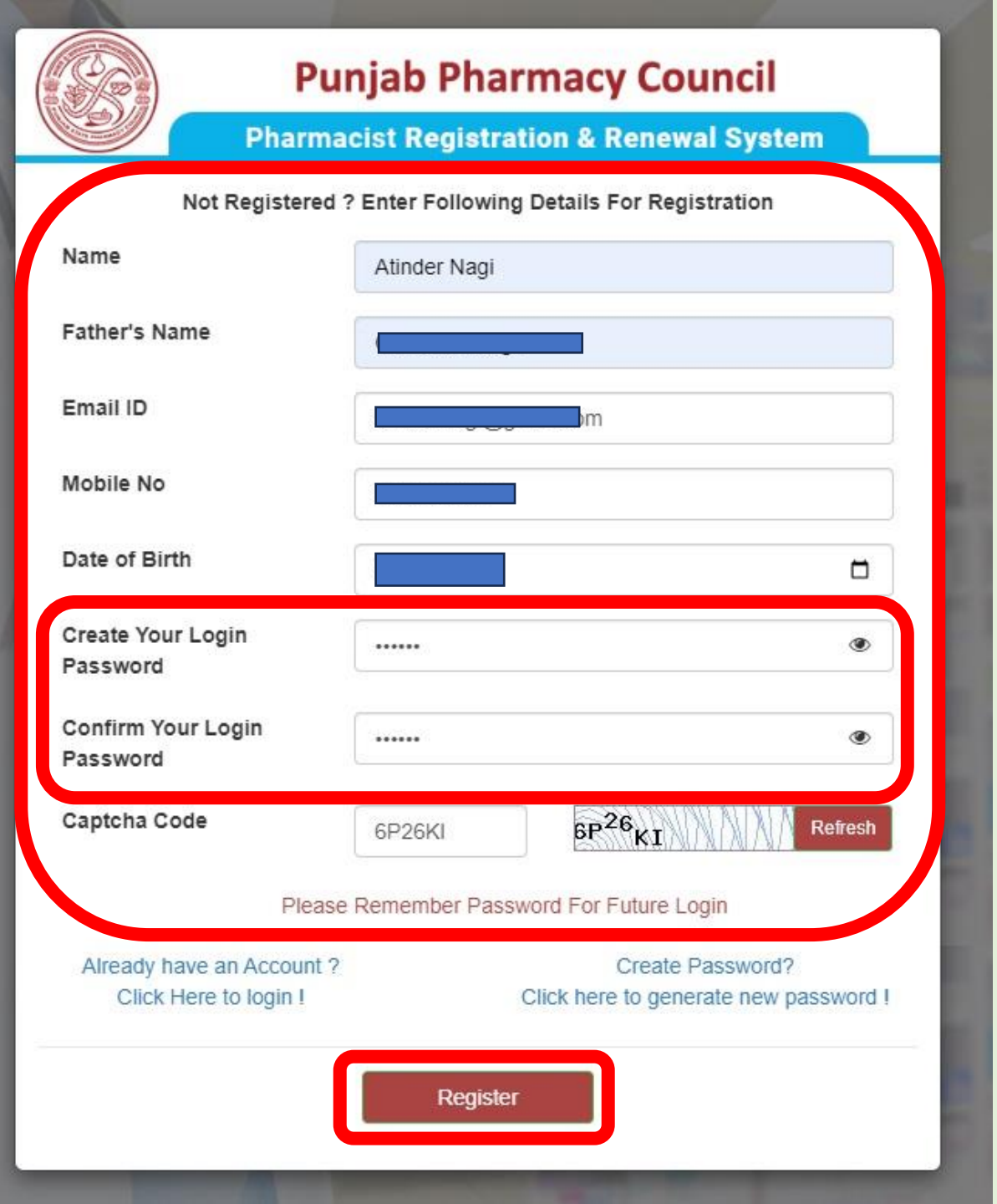

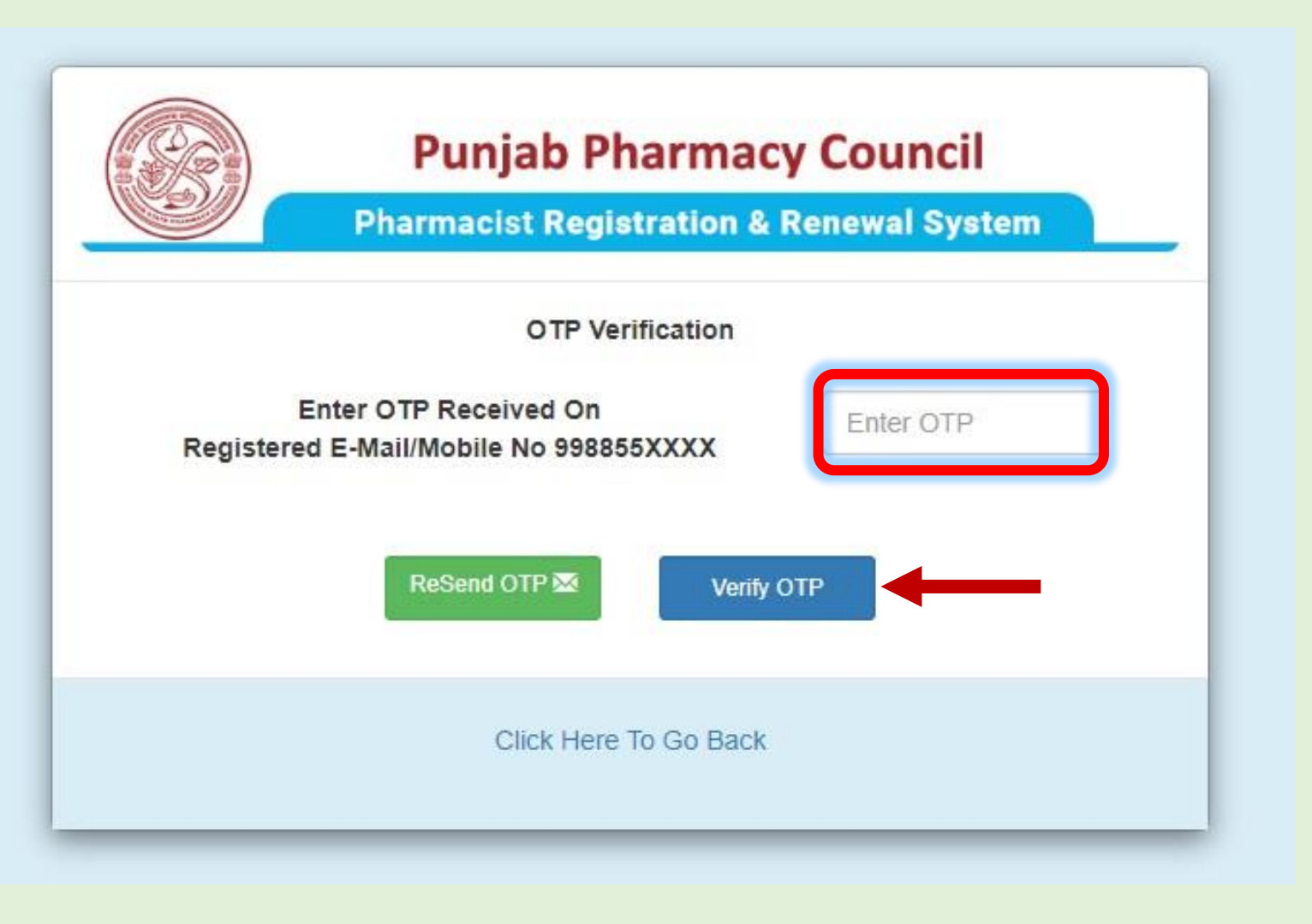

AX-PSPCPB One time password for PSPCPB online portal is 876432 PSPCPB 4:00 pm Dear Pharmacist, You have successfully registered on PBSPC web portal. Your login id is (a @gmail.com) and password is( ). Please login and complete your application. PSPCPB 4:00 pm

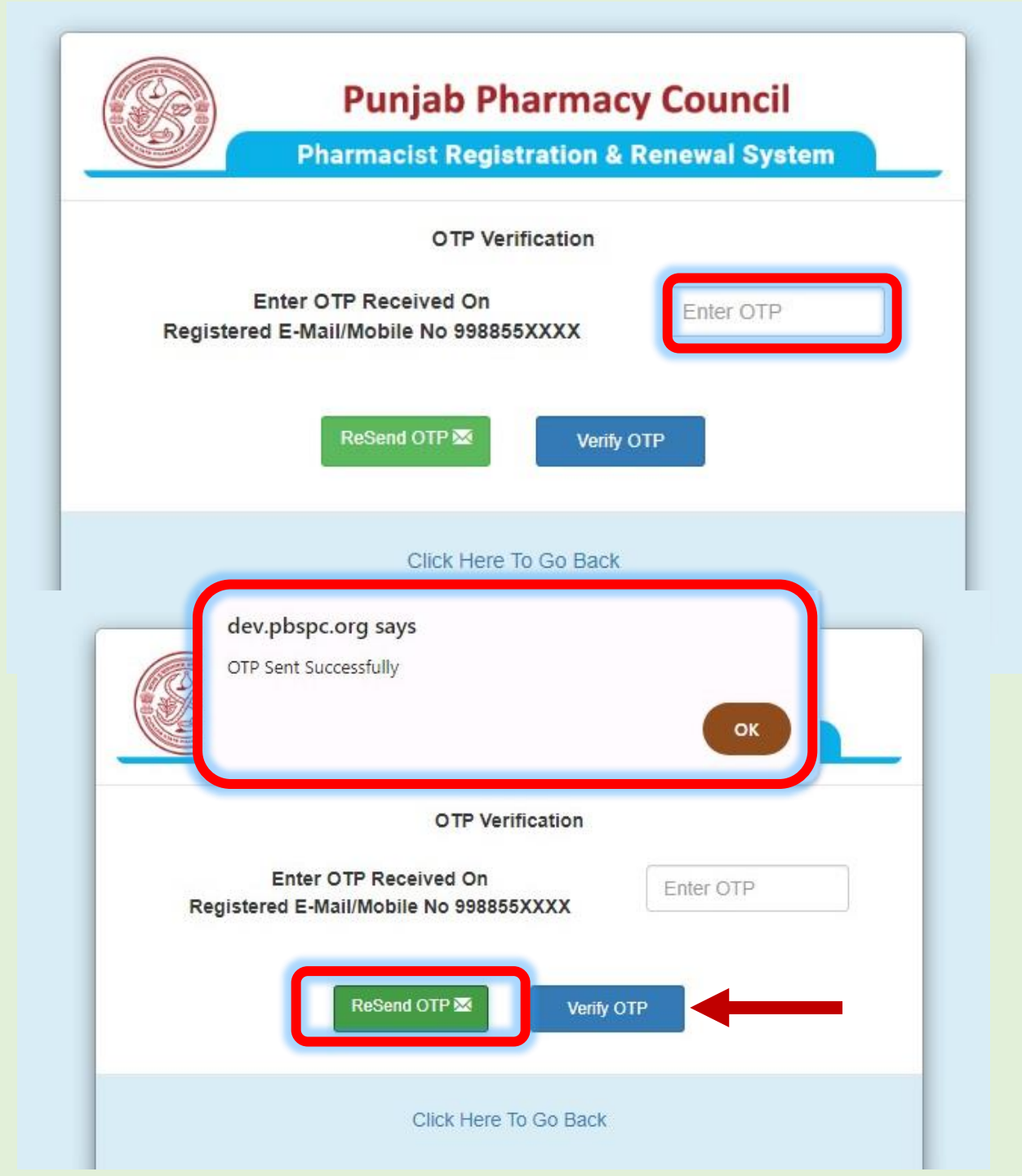

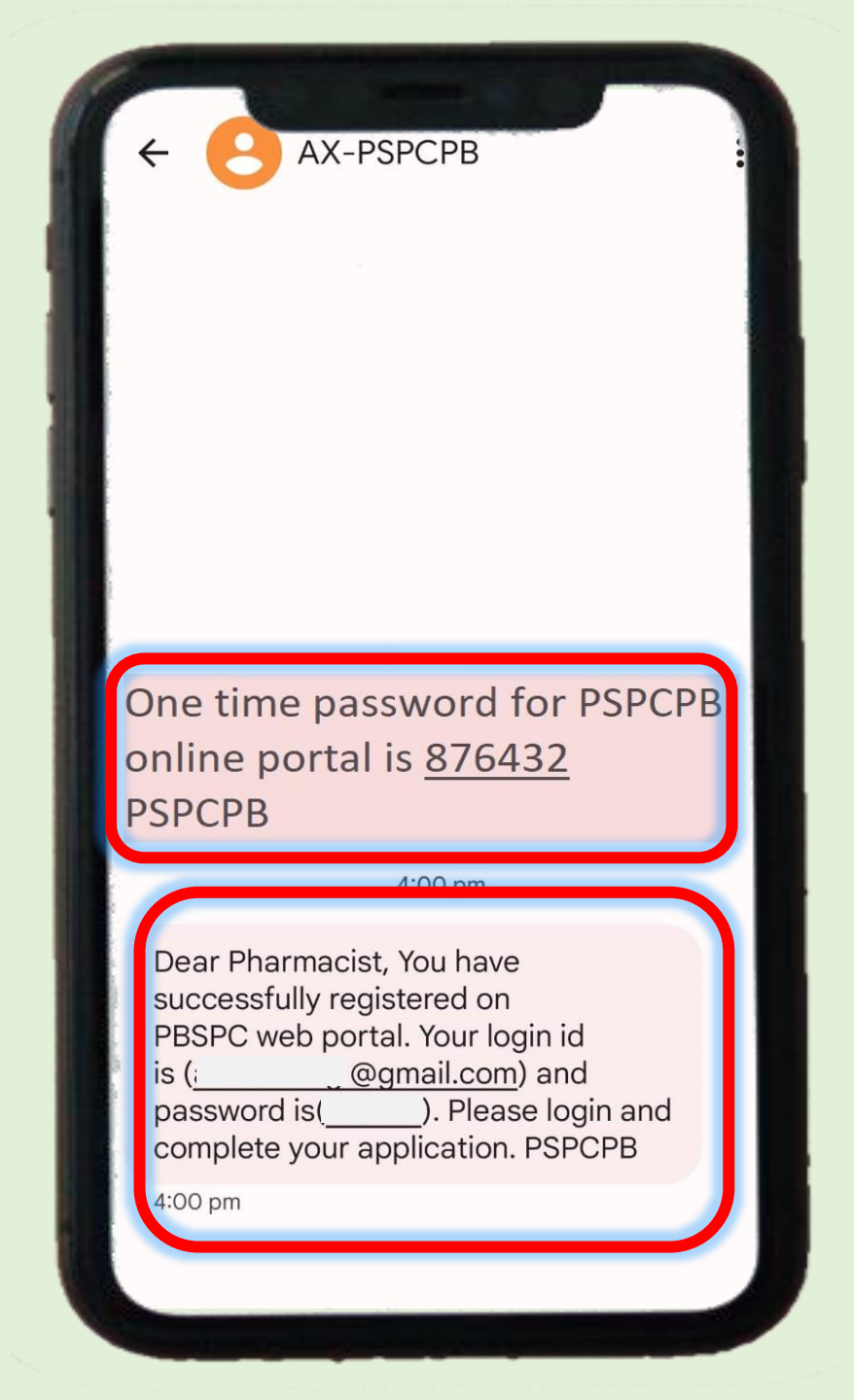

| =                    | Punjab Ph            | armacy Council       | Home            |                            |                      | Hi Atinder Nagi - |
|----------------------|----------------------|----------------------|-----------------|----------------------------|----------------------|-------------------|
| > Pharmacist         |                      |                      | l la dat        | - Drofile                  |                      |                   |
| My Profile           | Name *               |                      | Update          |                            | Gender *             |                   |
| Application Status   | i dine               | Mr. 🗸                | Atinder Nagi    |                            | Sender               | Male              |
| Payment History      | Father's Name *      | Gurmukh Singh        |                 | Mother's name *            | Enter Mother's Name  |                   |
| Apply Online         | Date of Birth *      | 08/25/1990           |                 | Place of Birth *           | Enter Place of Birth |                   |
| Switch to Job Portal | ID Proof *           | Aadhaar Card         | ~               | ID Proof No *              | Enter ID Proof No    |                   |
|                      | PAN Card No *        | Enter PAN Card No    |                 |                            |                      |                   |
|                      | Alternate Email Id * |                      |                 | Alternate Mobile No. *     | ľ                    |                   |
|                      | Permanent Address *  | Enter Address Line 1 |                 | Correspondence<br>Address* | Enter Address Line 1 |                   |
|                      |                      | Enter Address Line 2 |                 |                            | Enter Address Line 2 |                   |
|                      |                      | Select Country       | Select State    |                            | Select Country       | Select State      |
|                      |                      | Select City          | Select District |                            | Select City          | Select District   |

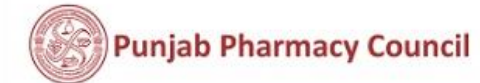

Home

Hi Atinder Nagi-

|                       |                                                                 | <u>Updat</u>        | e Profile               |                                                       |                                      |
|-----------------------|-----------------------------------------------------------------|---------------------|-------------------------|-------------------------------------------------------|--------------------------------------|
| lame *                | Mr. 🗸                                                           | Atinder Nagi        |                         | Gender *                                              | Male                                 |
| ather's Name *        | Gurmukh Singh                                                   |                     | Mother's name *         | Enter Mother's Name                                   |                                      |
| ate of Birth *        | 08/25/1990                                                      |                     | Place of Birth *        | Enter Place of Birth                                  |                                      |
| Proof*                | Aadhaar Card                                                    | ~                   | ID Proof No *           | Enter ID Proof No                                     |                                      |
| N Card No *           | Enter PAN Card No                                               | ]                   |                         |                                                       |                                      |
| ternate Email Id *    | hail.com                                                        |                     | Alternate Mobile No. *  | 9                                                     |                                      |
| ermanent Address *    | Enter Address Line 1                                            |                     | Correspondence Address* | Enter Address Line 1                                  |                                      |
| Enter Address Line 2  |                                                                 |                     |                         | Enter Address Line 2                                  |                                      |
|                       | Select Country                                                  | Select State        |                         | Select Country                                        | Select State                         |
|                       | Select City                                                     | Select District     |                         | Select City                                           | Select District                      |
|                       | Enter Dis codo                                                  |                     |                         | Entor Dip codo                                        |                                      |
| oload Profile Picture | Choose File No file chosen<br>(Note : Upload only .jpeg or .png | file of Max 100 KB) | Upload Signature        | Choose File No file ch<br>(Note : Upload only .jpeg o | nosen<br>or .png file of Max 100 KB) |
|                       |                                                                 |                     |                         |                                                       |                                      |
|                       |                                                                 |                     | By Click                | king on "Save", you will confirm                      | Save 2 Re                            |
|                       |                                                                 |                     |                         |                                                       |                                      |

| E<br>Pharmacist                                                     | Punjab P          | harmacy Council                                   | Home / Pharmacist / My Profile |                                                                       | Hi Atinder Nagi▼ |
|---------------------------------------------------------------------|-------------------|---------------------------------------------------|--------------------------------|-----------------------------------------------------------------------|------------------|
| My Profile<br>Application Status<br>Payment History<br>Apply Online | User Image        | Mr. Atinder Nagi<br>125<br>99<br>2 ati @gmail.com | Fathe<br>Moth<br>Geno          | er's Name : Gurmukh Singh<br>er's Name : Jaswinder Kaur<br>ler : Male | Edit Profile 🗹   |
| Switch to Job Portal                                                | Qualifications    | Id Proof :<br>PAN Card No :                       |                                | Id Proof No : 8809872983742                                           | 98               |
|                                                                     | Year of Passing   | State                                             | Univers                        | ity Co                                                                | llege            |
|                                                                     | Registration Deta | ill                                               |                                |                                                                       |                  |
|                                                                     | Registration No   | First Registra                                    | tion Date Valid U              | pto Date                                                              |                  |

>

|                  |    | Apply Online                                                       |           |
|------------------|----|--------------------------------------------------------------------|-----------|
| Profile          | 1  | Application Form For First Registration                            |           |
| ication Status   |    | Application Form for this Registration                             | Apply Now |
| nent History     | 2  | Application Form For Good Standing Certificate                     | Apply Now |
| y Online         | 3  | Application Form For Transfer of Registration From Other State     | Apply Now |
| ch to Job Portal | 4  | Application Form For Renewal Registration                          | Apply Now |
|                  | 5  | Application Form For Addition of Qualification                     | Apply Now |
|                  | 6  | Application Form For Duplicate of Registration                     | Apply Now |
|                  | 7  | Application Form For NOC                                           | Apply Now |
|                  | 8  | Application Form For Maharashtra Verification                      | Apply Now |
|                  | 9  | Application Form For Application Form For Renewal + NOC            | Apply Now |
|                  | 10 | Application Form For Application Form Renewal + Other State Verif. | Apply Now |

>

#### > Pharmacist

Ē

#### My Profile

Application Status

Payment History

Apply Online

Switch to Job Portal

|    | Punjab Pharmacy Council                           | Home / Pharmacist / Apply Online | Hi Atinder Nagi≁ |
|----|---------------------------------------------------|----------------------------------|------------------|
|    |                                                   | Apply Online                     |                  |
| 1  | Application Form For First Registration           |                                  | Apply Now        |
| 2  | Application Form For Good Standing Certificate    |                                  | Apply Now        |
| 3  | Application Form For Transfer of Registration Fro | m Other State                    | Apply Now        |
| 4  | Application Form For Renewal Registration         |                                  | Apply Now        |
| 5  | Application Form For Addition of Qualification    |                                  | Apply Now        |
| 6  | Application Form For Duplicate of Registration    |                                  | Apply Now        |
| 7  | Application Form For NOC                          |                                  | Apply Now        |
| 8  | Application Form For Maharashtra Verification     |                                  | Apply Now        |
| 9  | Application Form For Application Form For Renew   | val + NOC                        | Apply Now        |
| 10 | Application Form For Application Form Renewal     | + Other State Verif.             | Apply Now        |

| armacist         |   | A                                                  | pply Online |           |
|------------------|---|----------------------------------------------------|-------------|-----------|
| Profile          |   |                                                    |             |           |
| lication Status  | 1 | Application Form For D. Pharmacy                   |             | Apply Now |
| ment History     | 2 | Application Form For B. Pharmacy                   |             | Apply Now |
| ly Online        | 3 | Application Form For M. Pharmacy                   |             | Apply Now |
| ch to Job Portal | 4 | Application Form For Pharm. D (Doctor of Pharmacy) |             | Apoly Now |

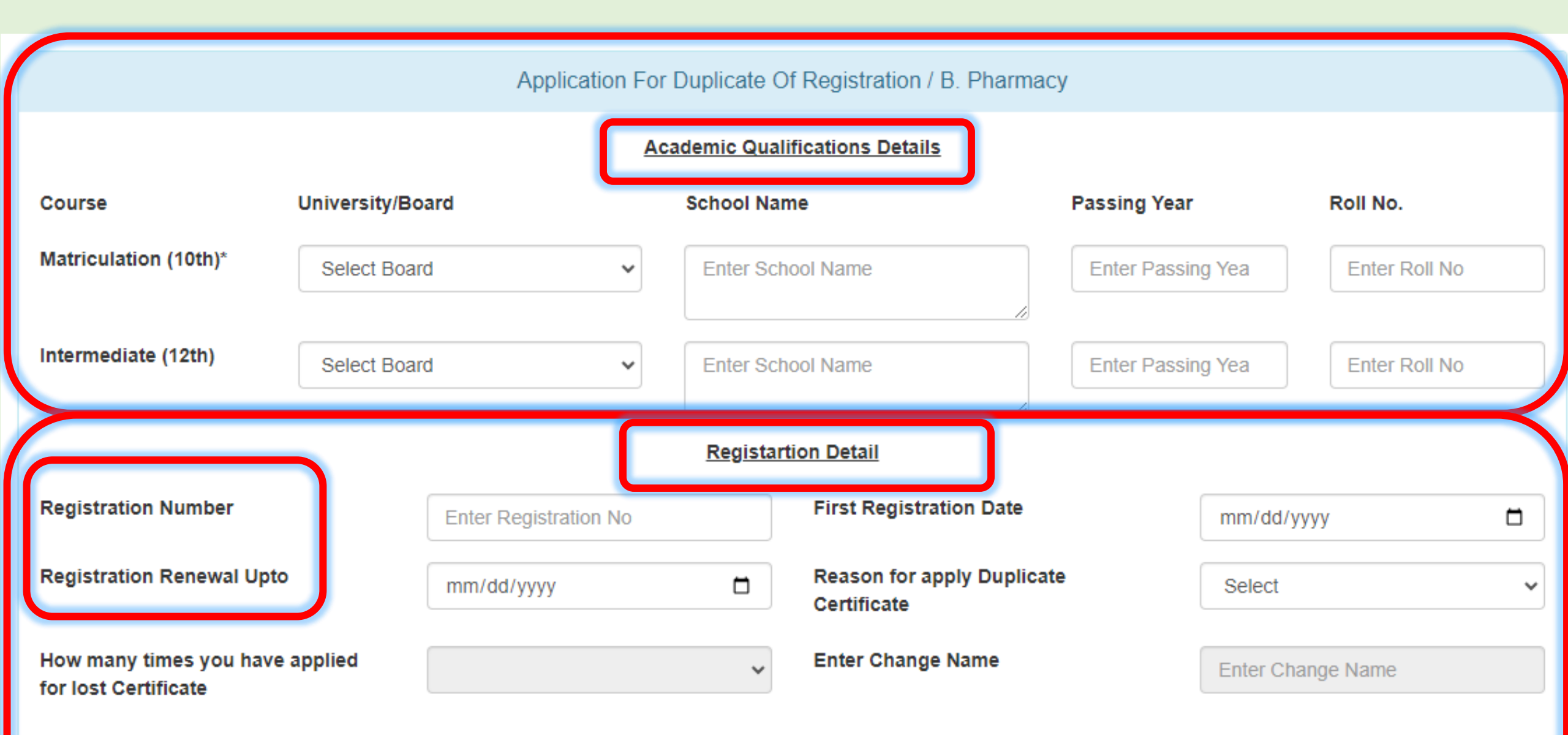

Change in address required in PSPC record ? Rs.500/- shall be charged for change in address

Application For Duplicate Of Registration / B. Pharmacy

#### Academic Qualifications Details

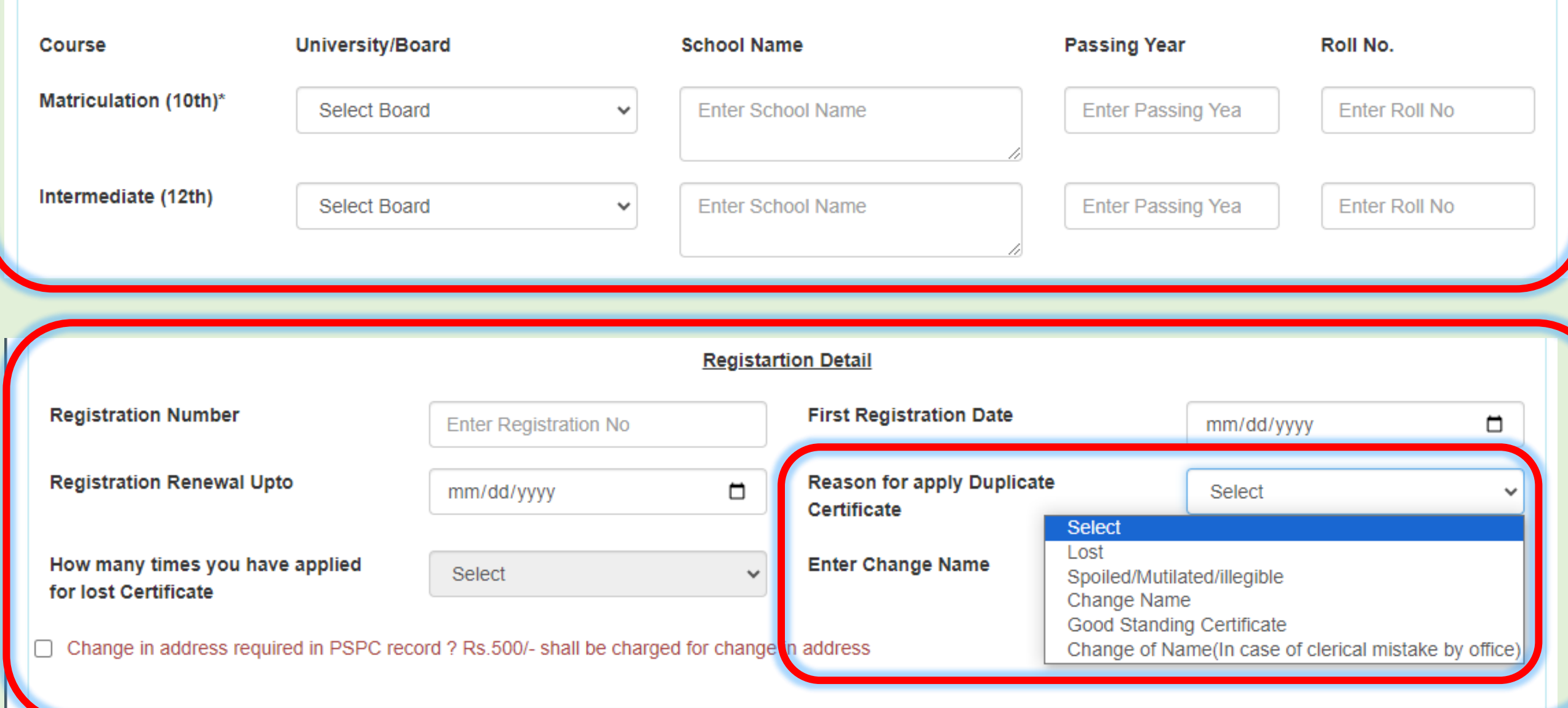

#### Registartion Detail

| Registration Number                                                                                         | Enter Registration No                    |          | First Registration Date                                                                                  | mm/dd/yyyy                                     |   |  |  |
|----------------------------------------------------------------------------------------------------|------------------------------------------|----------|----------------------------------------------------------------------------------------------------|------------------------------------------------|---|--|--|
| Registration Renewal Upto                                                                                   | mm/dd/yyyy                               |          | Reason for apply Duplicate<br>Certificate                                                                | Lost                                           | v |  |  |
| How many times you have applied for lost Certificate                                                        |                                          | ~        | Enter Change Name                                                                                        | Enter Change Name                              |   |  |  |
| ) Change in address required in PSPC record ? Rs.500/- shall be charged for change in address               |                                          |          |                                                                                                    |                                                |   |  |  |
|                                                                                                    |                                          |          |                                                                                                    |                                                |   |  |  |
|                                                                                                    |                                          | onictor  | ion Datail                                                                                               |                                                |   |  |  |
|                                                                                                    | R                                        | egistari | tion Detail                                                                                              |                                                |   |  |  |
| Registration Number                                                                                         | R<br>Enter Registration No               | egistari | tion Detail<br>First Registration Date                                                                   | mm/dd/yyyy                                     |   |  |  |
| Registration Number<br>Registration Renewal Upto                                                            | R<br>Enter Registration No<br>mm/dd/yyyy | egistari | tion Detail<br>First Registration Date<br>Reason for apply Duplicate<br>Certificate                      | mm/dd/yyyy<br>Change Name                      |   |  |  |
| Registration Number<br>Registration Renewal Upto<br>How many times you have applied<br>for lost Certificate | Enter Registration No mm/dd/yyyy         | egistari | tion Detail<br>First Registration Date<br>Reason for apply Duplicate<br>Certificate<br>Enter Change Name | mm/dd/yyyy<br>Change Name<br>Enter Change Name |   |  |  |

/

| t University<br>on Month-Year                                                  | ~                                               | Select Colleges Passing Month-Year                                                         | ~                                                            | Andaman & Nicol 🗸                                                             | Enter Final Year Ro                              |
|--------------------------------------------------------------------------------|-------------------------------------------------|--------------------------------------------------------------------------------------------|--------------------------------------------------------------|-------------------------------------------------------------------------------|--------------------------------------------------|
| on Month-Year                                                                  |                                                 | Passing Month-Year                                                                         |                                                              |                                                                               |                                                  |
|                                                                                |                                                 |                                                                                            |                                                              |                                                                               |                                                  |
|                                                                                |                                                 |                                                                                            |                                                              |                                                                               |                                                  |
| rovided above is true a<br>nd that this application<br>ne.I understand that an | and accurate<br>n is a part of<br>ny wrong info | e upto my knowledge and I b<br>registration process PSPC b<br>prmation/document shall lead | bear all responsi<br>bears right to ac<br>d to rejection of  | ibility of rejection of my applica<br>cept/reject my application on the form. | tion if any of the above<br>he basis of the      |
|                                                                                |                                                 |                                                                                            |                                                              |                                                                               | ⊙ Save Ø Re                                      |
|                                                                                | e.i unuerstanu triat ai                         | e.i understand that any wrong into                                                         | e.r understand that any wrong information/document shall lea | By Clicking on "Sa                                                            | By Clicking on "Save", you will confirm that you |

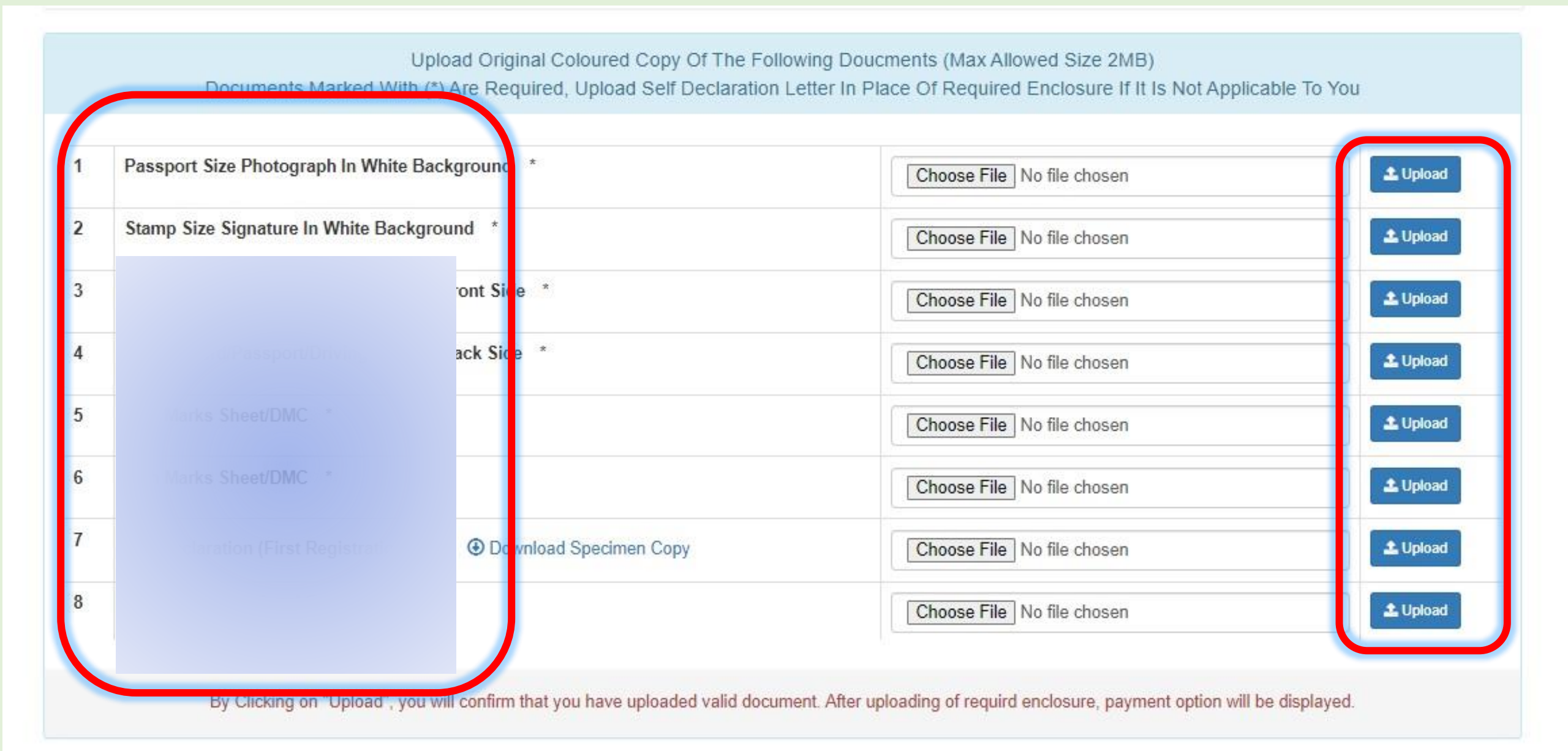

| S 9                                                        |                           |                            |                    |                                                                                  |                  |
|------------------------------------------------------------|---------------------------|----------------------------|--------------------|----------------------------------------------------------------------------------|------------------|
| - → ~ ↑ [                                                  | ✓ Desktop > New folder    | Search New folder          |                    |                                                                                  |                  |
| Organize 🔻 🛛 N                                             | lew folder                | 📼 👻 🔟 🔮                    |                    |                                                                                  |                  |
| This PC<br>3D Objects<br>Desktop<br>Documents<br>Downloads | A<br>Screenshot_2         |                            | Apply Online       |                                                                                  | Hi Atinder Nagi+ |
| Music                                                      | v                         |                            | on Letter In Place | ients (Max Allowed Size 2MB)<br>se Of Required Enclosure If It Is Not Applicable | ο Το Υομ         |
|                                                            | File name: Screenshot_2 ~ | All Files ~<br>Open Cancel | ded Successfully   |                                                                                  |                  |
| 1                                                          | -hotograph in s           | nd                         | ۲                  | Uploaded 🛩                                                                       | Delete 💼         |
| 2                                                          |                           | *                          |                    | Choose File Screenshot_2.jpg                                                     | Lupioad          |
| 3                                                          |                           | Side *                     |                    | Choose File No file chosen                                                       | ᆂ Upload         |
| 4                                                          |                           | Side *                     |                    | Choose File No file chosen                                                       | 1 Upload         |

- 10

| Punjab Pharmacy Council              | SUCCESS!                               |                                                                                          | Hi Atinder Nagi+ |
|--------------------------------------|----------------------------------------|------------------------------------------------------------------------------------------|------------------|
| Uple ac<br>Documents Marked With (*) | Success: Record Saved<br>Successfully! | cments (Max Allowed Size 2MB)<br>lace Of Required Enclosure If It Is Not Applicable To \ | You              |
|                                      | OK BS:FL                               | lly                                                                                      |                  |
| 1                                    |                                        | Uploaded 🗸                                                                               | Delete 💼         |
| 2 Signature In White Backg           |                                        | Choose File No file chosen                                                               | 🛃 Upload         |
| 3 Passport/Driving Licenc            |                                        | Choose File No file chosen                                                               | 2 Upload         |

| 8              | ۲                    | Uploaded 🗸                                                                                                    | Delete 🛍                      |
|----------------|----------------------|----------------------------------------------------------------------------------------------------|-------------------------------|
| 9              | ۲                    | Uploaded 🗸                                                                                                    | Delete 🏛                      |
| 10             | ۲                    | Uploaded 🗸                                                                                                    | Delete 🏛                      |
| 11             | ۲                    | Uploaded 🗸                                                                                                    | Delete 🏛                      |
| 12             | ۲                    | Uploaded 🗸                                                                                                    | Delete 🏛                      |
| 13             |                      | Choose File No file chosen                                                                                                    | 🌲 Upload                      |
| 14             |                      | Choose File No file chosen                                                                                                    | ᆂ Upload                      |
| 15             |                      | Choose File No file chosen                                                                                                    | 🔹 Upload                      |
|                | Pay Application Fee/ | Check Payment Status                                                                                                    |                               |
| 13<br>14<br>15 | Pay Application Fee/ | Choose File       No file chosen         Choose File       No file chosen         Choose File       No file chosen         Check Payment Status | Upload     Upload     Lupload |

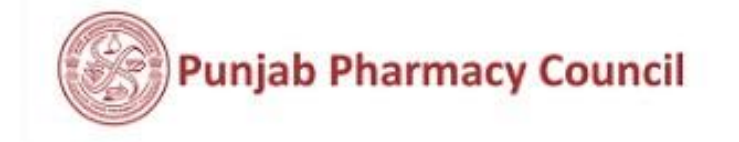

| Pay Application Fee For Fin                                                                                                    | st Re  | <u>legistration</u>                                                                                               |
|----------------------------------------------------------------------------------------------------|--------|----------------------------------------------------------------------------------------------------|
| Application Fee                                                                                                    | Rs.    | 5.                                                                                                    |
| Maintenance Fee                                                                                                    | Rs.    | 3.                                                                                                    |
| Late Fee                                                                                                    | Rs.    | 3. 0.00                                                                                                    |
| Misc. fee                                                                                                    | Rs.    | 3. 0.00                                                                                                    |
| Smart Card Fee                                                                                                    | Rs.    | a. 0.00                                                                                                    |
| Banking Charges                                                                                                    | Rs.    | 3.0                                                                                                    |
| Total Fee                                                                                                    | Rs.    | 3.                                                                                                    |
| PayNow                                                                                                    |        |                                                                                                    |
| Note: After successful transaction, payment confirmation will be displayed and in case if payment<br>history link available in your login and click on Verify bu | got de | deducted from bank side and confirmation not displayed then go to payment<br>It to check the status for the same. |

Note: Please apply carefully, No refund will be made for wrong application.

### **Aicici** Bank

Merchant : PUNJAB STATE PHARMACY COUNCIL UAT

28/04/2024 17:04:376

| Amount     Rs. 4647.11       edit Card     Convenience Fee     Rs. 0.00       GSL     Rs. 0.00 |                                                |
|------------------------------------------------------------------------------------------------|------------------------------------------------|
| redit Card Convenience Fee Rs. 0.00                                                            |                                                |
| GST Rs 0.00                                                                                    |                                                |
| 10.000                                                                                         |                                                |
| Total Bill Amount Rs. 4647.11                                                                  |                                                |
| Mobile No : 9988553047 Email                                                                   | ID : atindernagi@gmail.com                     |
| Payer Name : Optional                                                                          |                                                |
| *Please provide the mobile number for transaction                                              | n communication & viewing transaction history. |

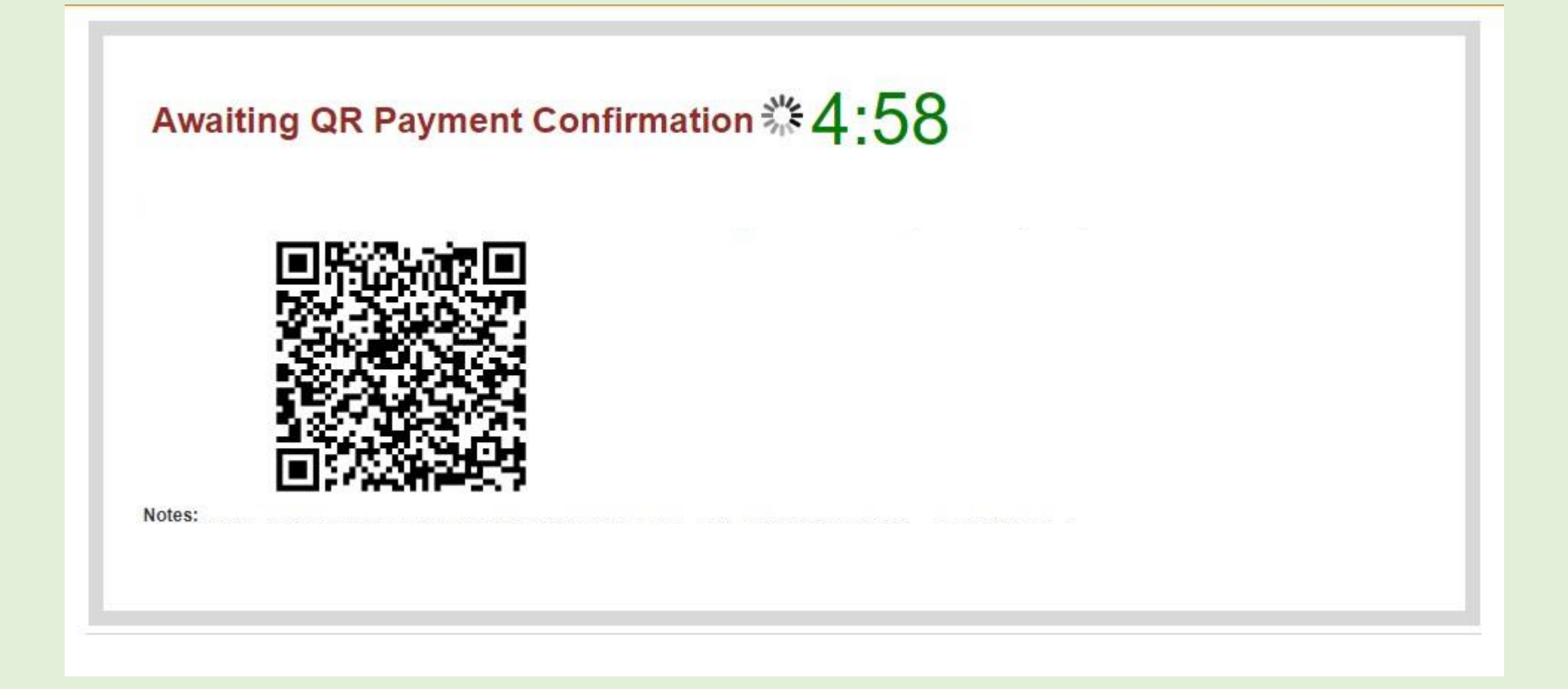

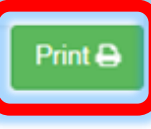

### Payment Detail

| Application No       | 202                                   |
|----------------------|---------------------------------------|
| Application Type     | New Re                                |
| Transaction Amount   |                                       |
| Transaction Status   | Payment Successfull                   |
| Transaction DateTime | 201                                   |
| Re-Check             | k Application Submit/Lock Application |

## Transaction records for

# the payment of all the

# applications

|                                | Show 30 v entries Search: |                           |                     |    |                     |                       |    |                         |                     |     |                           |
|--------------------------------|---------------------------|---------------------------|---------------------|----|---------------------|-----------------------|----|-------------------------|---------------------|-----|---------------------------|
| ication Status<br>ment History | Sr ↓i                     | Transaction<br>Request ID | Transaction Request | 11 | Transaction<br>Date | Transaction<br>Amount | 11 | Transaction<br>Status 1 | Application<br>Type | 11  | Application<br>No         |
| y Online<br>ch to Job Portal   | 1                         | 662e3760ca6a2             | 2024-04-28 17:17:44 |    |                     | 4,647.11              |    | Not Completed           | First Registratio   | on  | 202407646<br>Verify Payme |
|                                | Showing                   | 1 to 1 of 1 entries       |                     |    |                     |                       |    |                         |                     | Pre | vious 1                   |

# Status of any

# Submitted/Pending

# Application

| Pharmacist           |           |                   |                  | Application Status               |                    |                    |
|----------------------|-----------|-------------------|------------------|----------------------------------|--------------------|--------------------|
| My Profile           |           |                   |                  | Application Status               |                    |                    |
| Application Status   | Show 30   | ✓ entries         |                  |                                  | S                  | earch:             |
| Payment History      | Sr 🕸      | Application No    | Application Date | Application Type                 | Application Status | Action 11          |
| Apply Online         | 1         | 202407646         | 28/04/2024       | First Registration / B. Pharmacy | Initiated          | Resume Application |
| Switch to Job Portal | Showing 1 | to 1 of 1 entries |                  |                                  |                    | Previous 1 Next    |
|                      |           |                   |                  |                                  |                    |                    |

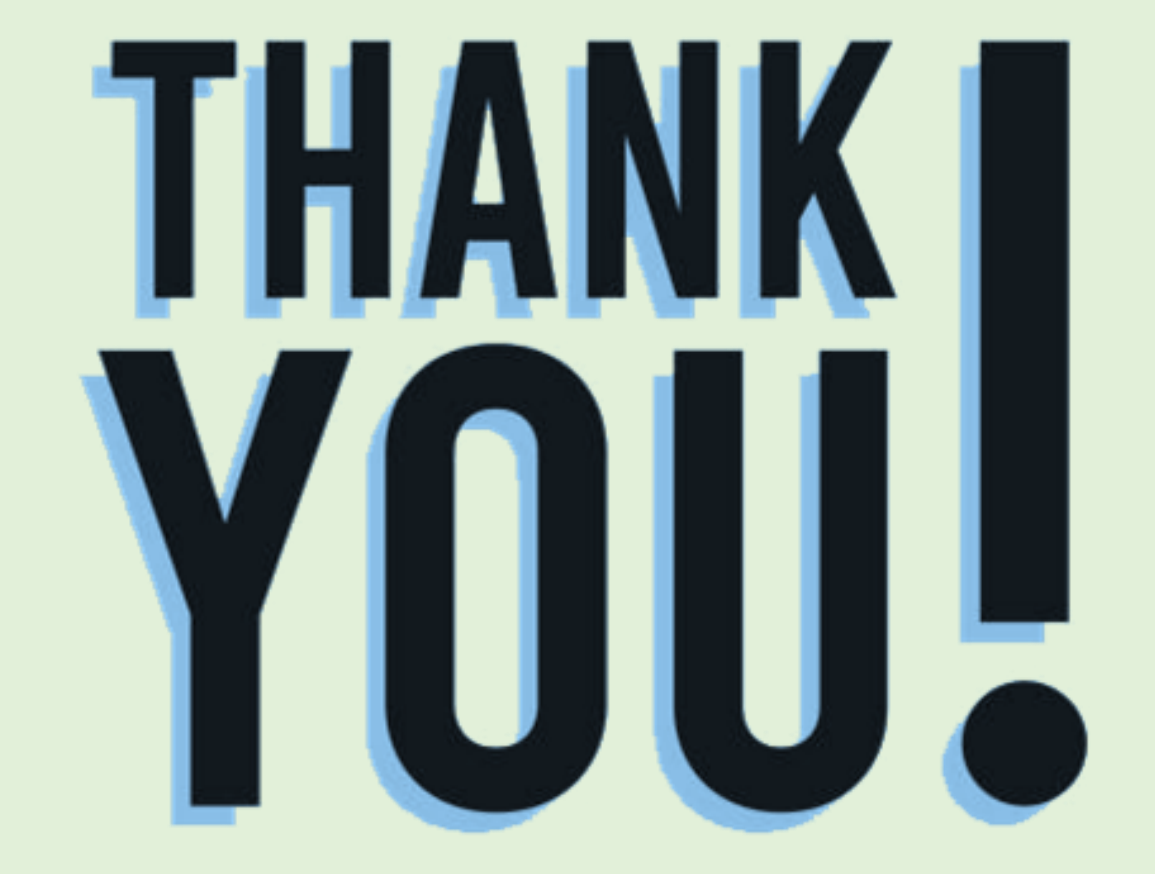